# 學術無線網路eduroam設定 (分別以Andriod與ios系統說明)

## Android利用eduroam無線上網

▶ 步驟一

| 下午4:02<br>< <b>Wi-Fi</b>  | 奈 _ffl 中華電信 4G (■●           |
|---------------------------|------------------------------|
| 開啟Wi-Fi                   |                              |
| 連接的WI-FI                  |                              |
| eduroam                   | ₽ <i>\$</i> >                |
| <b>NTPC-Mobile</b><br>已储存 | <b>?</b> >                   |
| <b>NTPC</b><br>已儲存        | $\langle \mathbf{x} \rangle$ |

## Android利用 eduroam 無線上網

步驟二 

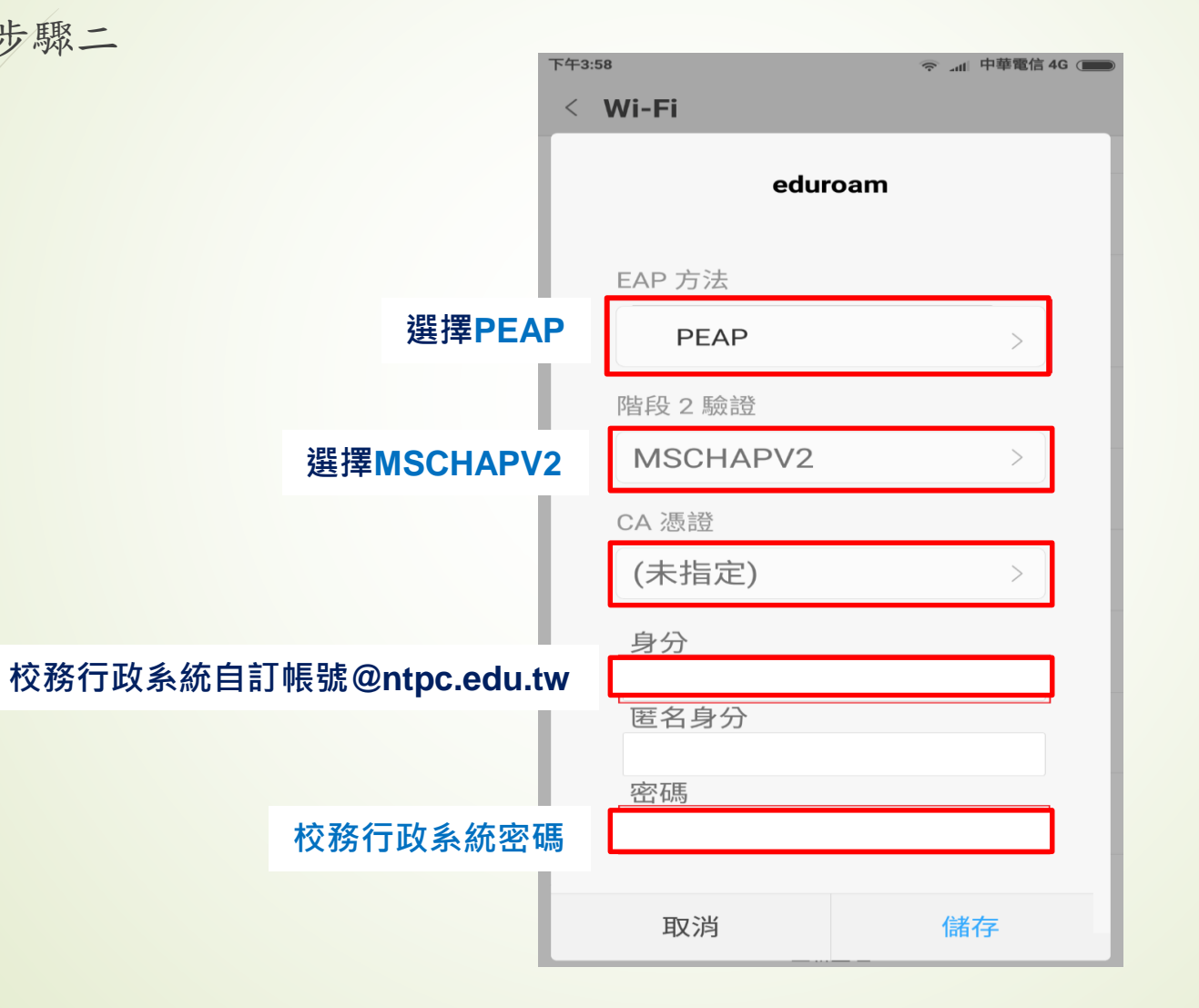

#### iPad利用eduroam無線上網

▶ 步驟一

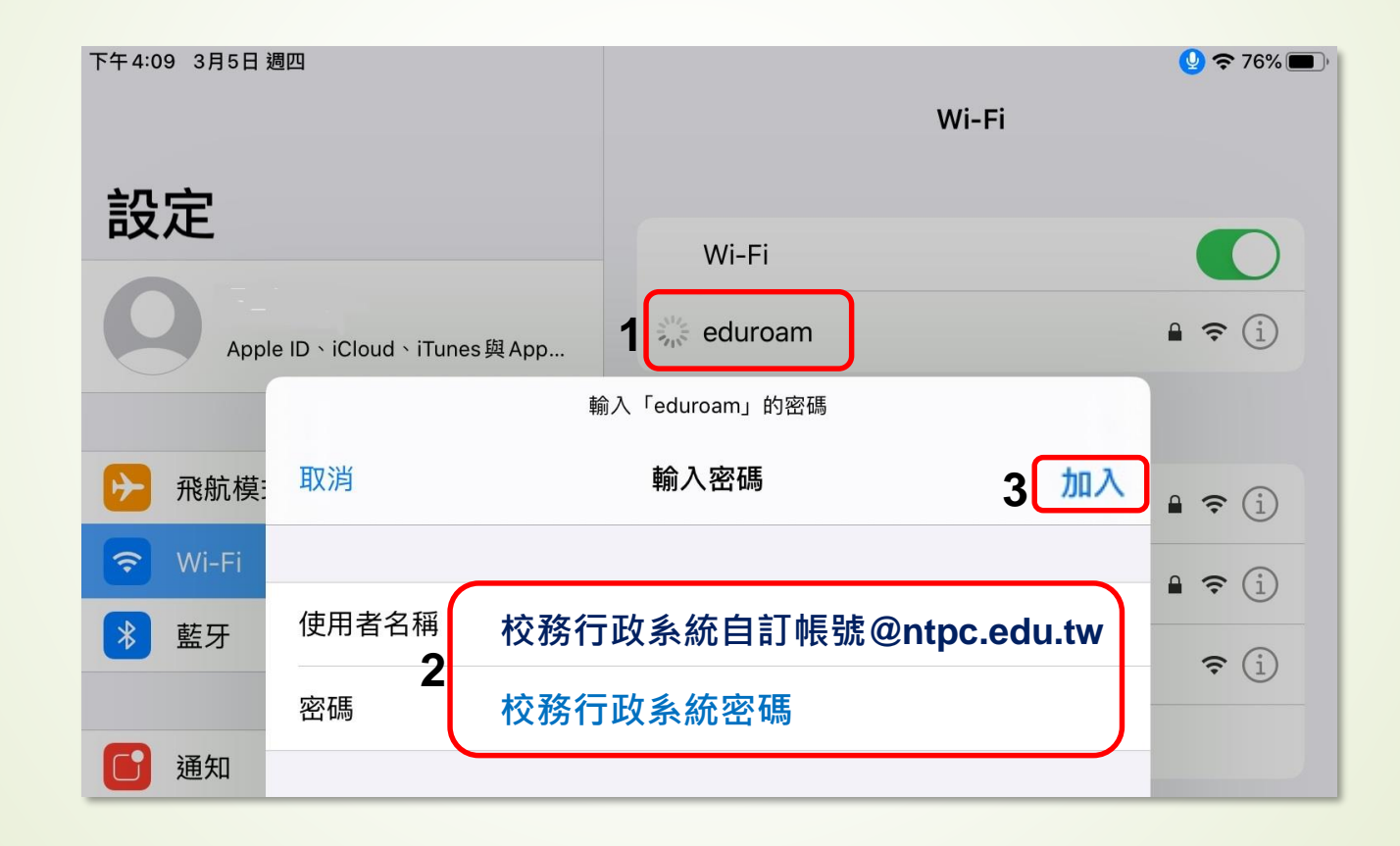

### iPad利用eduroam無線上網

▶ 步驟二

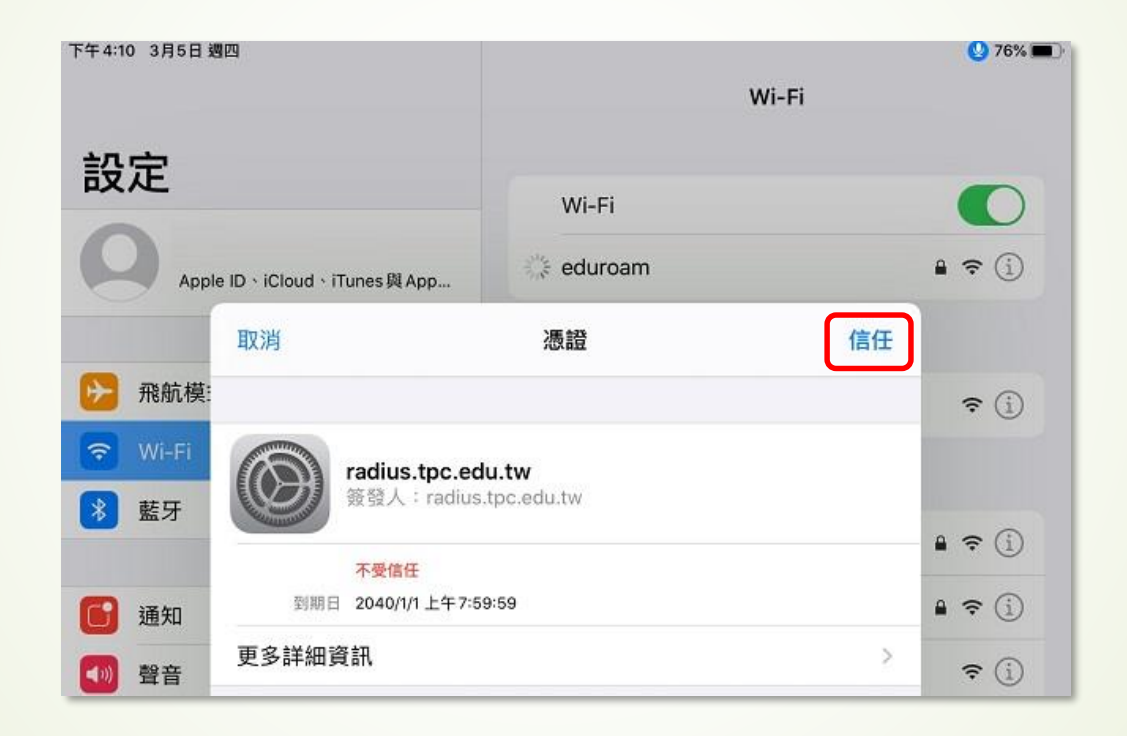